Requerimento Invalidez

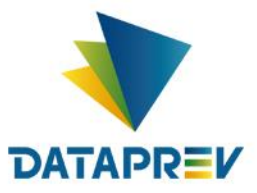

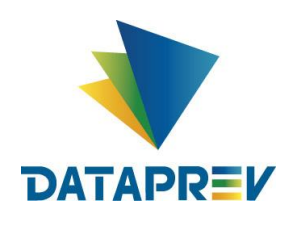

Diretoria de Desenvolvimento e Serviço - DDS Departamento de Serviços do INSS e Assistência Social - DEIA Divisão de Gestão de Serviços de Reconhecimento de Direitos - DIRD

# Análise Médica Novo Comprev

# SUMÁRIO

| 1. |     | Objeti         | ivo                                        | 3  |  |  |  |  |
|----|-----|----------------|--------------------------------------------|----|--|--|--|--|
| 2. |     | Introd         | lução                                      | 3  |  |  |  |  |
|    | 2.1 | L Histć        | śrico                                      | 3  |  |  |  |  |
|    | 2.2 | 2 0            | D Novo Comprev                             | 3  |  |  |  |  |
| 3. |     | Contr          | ole de Acesso                              | 4  |  |  |  |  |
| 4. |     | Reque          | erimento                                   | 4  |  |  |  |  |
| 5  | 4   | Anális         | e Médica – Requerimento por Invalidez      | 9  |  |  |  |  |
|    | 5.1 | LN             | Audanças na análise médica no Novo Comprev | 9  |  |  |  |  |
| 6  |     | Menu           | do Médico Perito                           | 10 |  |  |  |  |
| 7  |     | Parecer médico |                                            |    |  |  |  |  |
| 8  |     | Exigêr         | ncia                                       | 14 |  |  |  |  |

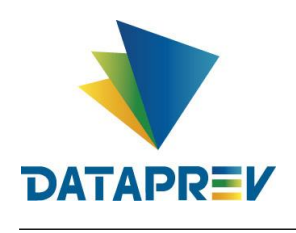

## 1. Objetivo

Este documento foi desenvolvido com intuito de orientar aos usuários à cerca do fluxo do requerimento por invalidez, devido a mudança na análise do Médico Perito no Novo Comprev.

## 2. Introdução

O Sistema Comprev foi desenvolvido para possibilitar a Compensação Previdenciária entre o INSS e os Regimes Próprios de Previdência Social (RPPS). A versão do Novo Comprev 2020, traz como principal mudança a possibilidade de Compensação entre a maioria dos Regimes Próprios. Neste momento, vamos abordar em especial a análise do Médico Perito em requerimentos por invalidez.

## 2.1 Histórico

O Comprev foi desenvolvido em 2000 para atender à LEI No 9.796, DE 5 DE MAIO DE 1999. Inicialmente o Comprev foi desenvolvido em plataforma alta e migrado para a plataforma baixa em dezembro de 2012.

## 2.2 O Novo Comprev

O Novo Comprev foi desenvolvido pela Dataprev entre 2017 e 2020 para atender três premissas:

- 1. Possibilitar a análise automática de requerimentos;
- 2. Possibilitar a compensação previdenciária entre entes federativos;
- 3. Entregar um módulo de gestão de pagamentos efetivo.

Além das três premissas, também objetivou-se desenvolver um sistema com uma tecnologia mais atual que possibilite entregas de evoluções mais rápidas.

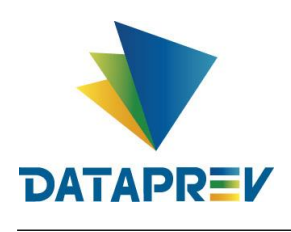

#### 3. Controle de Acesso

O Novo Comprev utiliza o Gerenciador de Identidade (GERID 6) também desenvolvido pela Dataprev. O acesso ao sistema é feito pelo endereço https://comprev.dataprev.gov.br. O login é realizado com o CPF do usuário conforme. (Figura 1)

| ← → ♂ ଢ | 🔋 🔒 https://hiam.gerid.dataprev.gov.br/cas/login?service=https%3A%2F%2Fhiam.gerid.dataprev.gov.br%2Fcas 🛛 👓 🔂 | II\ ⊡ ⊖ ≡ |
|---------|----------------------------------------------------------------------------------------------------|-----------|
|         |                                                                                                    | Î         |
|         | GERID                                                                                                    |           |
|         | Identificador:<br>02000200021                                                                                 |           |
|         | Senha:                                                                                                    |           |
|         | Avisar antes de logar em outros sites.                                                                        |           |
|         | Não sou um robô                                                                                               |           |
|         | Entrar                                                                                                    |           |
| Info    | Ou Ou                                                                                                    | Ajuda     |

Figura 1. Tela de Login do GERID

## 4. Requerimento.

Os requerimentos do Novo Comprev seguem as orientações do Governo Federal para utilizar o CPF como chave. O Novo Comprev também possui integração com o Cadastro Nacional de Informações Sociais (CNIS).

Ao informar o CPF do titular do benefício e clicar no botão pesquisar, é acessado um serviço do CNIS-PF (Pessoa Física) para buscar os dados atualizados do cidadão.

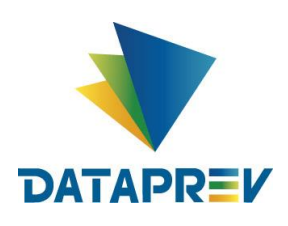

O exemplo abaixo é um requerimento de Aposentadoria por invalidez, criado por um Analista RPPS. (Figura 2).

| COMPREV<br>COMPENSAÇÃO PREVIDENCIÁRIA   |                                                              |                             |                  |                 |
|-----------------------------------------|--------------------------------------------------------------|-----------------------------|------------------|-----------------|
| Início Requerimento Exigência Análise C | onsulta Cadastro Pagamento Relató                            | rios                        |                  | CPF 32020647893 |
| DADC                                    | IS BÁSICOS                                                   |                             |                  |                 |
| Dados                                   | Pessoais                                                     |                             |                  |                 |
|                                         | CPF • 381.129.308-72                                         | PESQUISAR                   |                  |                 |
|                                         | Nome                                                         |                             |                  |                 |
| 0                                       | NIT                                                          | Data de Nascimento          | Sexo             |                 |
|                                         | Nome da Mãe                                                  |                             |                  |                 |
|                                         | Matricula *                                                  |                             |                  |                 |
|                                         |                                                              |                             |                  |                 |
| Dados                                   | de Benefício                                                 |                             |                  |                 |
|                                         | Tipo de Aposentadoria *<br>Selecione o tipo de Aposentadoria | -                           |                  |                 |
|                                         | Data de Inicio de Renefício *                                | Data de Início de Pagamento | Data de Cessacão |                 |

Figura 2. Dados Pessoais.

Após clicar em pesquisar, os Dados Pessoais são preenchidos automaticamente pelo sistema. (Figura 3).

| COMPREV<br>COMPENSAÇÃO PREVIDENCIÁRIA |              |                                                             |                                  |                             | MARCELO ALVES DOS<br>SANTOS |
|---------------------------------------|--------------|-------------------------------------------------------------|----------------------------------|-----------------------------|-----------------------------|
| Início Requerimento Exigência         | Análise Cons | sulta Cadastro Pagamento Rela                               | atórios                          |                             | CPF 32020647893             |
|                                       | DADOS E      | BÁSICOS                                                     |                                  |                             |                             |
|                                       | Dados Pe     | essoais                                                     |                                  |                             |                             |
|                                       |              | CPF*<br>381.129.308-72                                      | V PESQUISAR                      |                             |                             |
|                                       |              | Nome<br>CONCEICAO APARECIDA DANTAS C                        | ARDONE                           |                             |                             |
|                                       | R            | NIT<br>1.093.150.032-7                                      | Data de Nascimento<br>12/08/1949 | <sup>Sexo</sup><br>Feminino |                             |
|                                       |              | Nome da Mãe<br>LUCILA MOREIRA DANTAS                        |                                  |                             |                             |
|                                       |              | Matricula •                                                 |                                  |                             |                             |
|                                       | Dados da     | Repeticio                                                   |                                  |                             |                             |
|                                       | Dados de     | Tipo de Aposentadoria*<br>Selecione o tipo de Aposentadoria |                                  |                             |                             |
|                                       |              | Data de Início de Reneficio *                               | Data de Inicio de Pagamento      | Data de Cessação            |                             |

Figura 3. Busca dos dados do cidadão no CNIS-PF – Dados preenchidos.

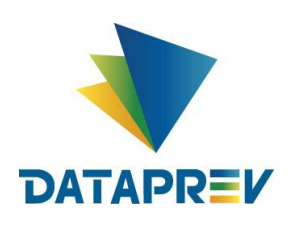

No campo Dados do benefício, o usuário deverá preencher todos os campos obrigatórios sinalizados com um \*. Neste caso o destinatário é o RGPS. (Figura 4).

| COMP<br>COMPENSAÇÃO | REV<br>PREVIDENCIÁRIA | 5         |         |         |                                     |                      |              |                                           |                 |                        |              | MARCELO ALVES DOS<br>SANTOS |
|---------------------|-----------------------|-----------|---------|---------|-------------------------------------|----------------------|--------------|-------------------------------------------|-----------------|------------------------|--------------|-----------------------------|
| Início              | Requerimento          | Exigência | Análise | Consult | a Cadastro                          | Pagamento            | Relatórios   |                                           |                 |                        |              | CPF 32020647893             |
|                     |                       |           |         |         | Matricula*<br>61498122              |                      | $\sim$       |                                           |                 |                        |              |                             |
|                     |                       |           | Dado    | os de B | enefício                            |                      |              |                                           |                 |                        |              |                             |
|                     |                       |           |         |         | Tipo de Aposentador<br>Invalidez    | ia *                 | $\checkmark$ |                                           |                 |                        |              |                             |
|                     |                       |           |         |         | Data de Inicio de Ben<br>21/09/2018 | eficio *             | ~            | Data de Inicio de Pagamento<br>21/09/2018 | $\checkmark$    | Data de Cessação       | $\checkmark$ |                             |
|                     |                       |           |         |         | Tempo de Contribuiç                 | io Total (dias) *    |              | Tempo de Contribuição no Regime de O      | rigern (dias) * | Renda Mensal Inicial * |              |                             |
|                     |                       |           | 8       | \$      | 10.984                              |                      | ~            | 720                                       |                 | 1.045,00               | ~            |                             |
|                     |                       |           |         |         |                                     |                      | $\sim$       | 10/08/1990                                | $\checkmark$    | 10/08/1992             | $\checkmark$ |                             |
|                     |                       |           |         |         | Data de Homologaçã<br>21/10/2018    | o no Tribunal de Cor | itas         | uo wss•<br>21001010                       | $\checkmark$    |                        |              |                             |
|                     |                       |           | Dest    | inação  |                                     |                      |              |                                           |                 |                        |              |                             |
|                     |                       |           |         | 7       | Tipo de Regime de O<br>RGPS         | igem *               | $\checkmark$ |                                           |                 |                        |              |                             |
|                     |                       |           | Uplo    | ad de / | Arquivos                            |                      |              |                                           |                 |                        | _            |                             |

Figura 4. Requerimento de Aposentadoria por invalidez – Informação de dados obrigatórios e destinação do requerimento.

No campo Upload de arquivos o usuário fará o upload de arquivos necessários. (Figura 5).

| COMPREV<br>COMPENSAÇÃO PREVIDENCIÁRIA |               |                                       |              |            |  |      | MARCELO ALVES DOS<br>SANTOS |  |  |
|---------------------------------------|---------------|---------------------------------------|--------------|------------|--|------|-----------------------------|--|--|
| Início Requerimento                   | Exigência Aná | lise Consulta Cadastro I              | Pagamento    | Relatórios |  |      | CPF 32020647893             |  |  |
|                                       |               |                                       |              |            |  |      |                             |  |  |
|                                       | Destinação    | ição                                  |              |            |  |      |                             |  |  |
|                                       | 7             | Tipo de Regime de Origem *<br>RGPS    | $\checkmark$ |            |  |      |                             |  |  |
|                                       | Upload de /   | pload de Arquivos                     |              |            |  |      |                             |  |  |
|                                       |               |                                       |              |            |  |      |                             |  |  |
|                                       | =             | Tipo de Documento                     |              | Arquivo    |  | Ação |                             |  |  |
|                                       |               | Nenhum arquivo foi adicionado à lista |              |            |  |      | _                           |  |  |
|                                       |               |                                       |              |            |  |      | -                           |  |  |
|                                       |               |                                       |              |            |  |      |                             |  |  |
|                                       |               |                                       |              |            |  | SALV | AR                          |  |  |
|                                       |               |                                       |              |            |  |      |                             |  |  |

Figura 5. Upload de arquivos.

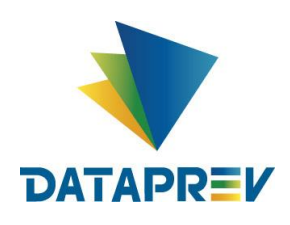

Ao clicar no ícone da seta, aparecerá a seleção para inclusão dos documentos necessários ao requerimento. O upload de um arquivo por vez. (Figura 6).

| 👱 Compensação Previdenciária 🗙 🕂                             |                                                                                                    | 🐱 – 8 ×                                        |
|--------------------------------------------------------------|----------------------------------------------------------------------------------------------------|------------------------------------------------|
| ← → C <sup>a</sup> ŵ                                         | 🗎 🗝 https://comprev-hlg.dataprev.gov.br/requerimento/aposentadoria/novo 🚥 🖂                                     | ☆ Ⅲ\ □ 📽 Ξ                                     |
| COMPREV<br>compensação previdenciária<br>Início Requerimento | Exigéncia Análise Consulta Cadastro Pagamento Relatórios                                                        | MARCELO ALVES DOS<br>SANTOS<br>CPF 32020647893 |
| Destir<br>Z<br>Uploa                                         | Tipo de Regime de Origem*  RGPS INCLUIR DOCUMENTO AO REQUERIMENTO                                               |                                                |
| SISTEMA EM PRODUÇÃO. Todas as ações realizada                | s a partir deste momento seríalo consideradas oficiais para a compensação previdenciária e não serão excluídas. | SÁLVAR<br>versão 21.106                        |

Figura 6. Seleção de documentos para upload.

Neste exemplo foi feito upload de dois documentos somente, para exemplificar que o requerimento vai para exigência do RPPS aguardando anexar os demais documentos. (Figura 7).

| COMPREV<br>COMPENSAÇÃO PREVIDENCIÁRIA |                  |                                                           |                                                |        |                 |
|---------------------------------------|------------------|-----------------------------------------------------------|------------------------------------------------|--------|-----------------|
| inicio Requermento Esgência           | Análise Consulta | a Cadastro Pagamento Relatório Tipo de Regime de Origem * | 5                                              |        | CHF 32020647893 |
|                                       | Upload de A      | Arquivos                                                  |                                                |        |                 |
|                                       |                  |                                                           |                                                |        |                 |
|                                       |                  | Tipo de Documento                                         | Arquivo                                        | Ação   |                 |
|                                       | <u> </u>         | Ato de Aposentadoria                                      | Ato de Aposentadoria.pdf                       | U      |                 |
|                                       |                  | Mapa de contagem de tempo (Tempo computado)               | Mapa de Contagem de Tempo -Tempo Computado.pdf |        |                 |
|                                       |                  |                                                           |                                                |        |                 |
|                                       |                  |                                                           |                                                | SALVAR |                 |
|                                       |                  |                                                           |                                                |        |                 |

Figura 7. Upload de arquivos - Arquivos carregados.

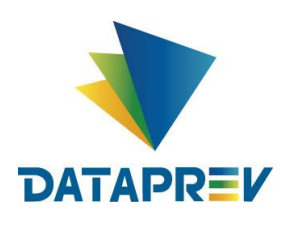

Após salvar o requerimento o sistema mostrará a mensagem de sucesso no rodapé, "requerimento aberto". (Figura 8).

| 7 | Tipo de Regime de Origem *<br>RGPS | <u> </u> |      |
|---|------------------------------------|----------|------|
|   |                                    |          | NOVO |
|   | Requerimento aberto.               |          | ОК   |

Figura 8. Requerimento de Aposentadoria – Mensagem Requerimento aberto.

Na aba Consulta, ao consultar o requerimento recém criado pelo analista RPPS, o requerimento aparece no estado "Aguardando análise do Médico Perito", podendo apenas ser consultado. (Figura 9).

| COMPENSAÇÃO | REV<br>Previdenciária |           |                       |                                            |                                                             |                     |                                                       |               |                                         |           |                 |
|-------------|-----------------------|-----------|-----------------------|--------------------------------------------|-------------------------------------------------------------|---------------------|-------------------------------------------------------|---------------|-----------------------------------------|-----------|-----------------|
| Inicio      | Requerimento          | Exigência | Análise Consulta      | Cadastro                                   | Pagamento Re                                                | latórios            |                                                       |               |                                         |           | CPF 32020647893 |
|             |                       |           | = FILTRO DE           | PESQUISA                                   |                                                             |                     |                                                       |               |                                         | ~         |                 |
|             |                       |           | CPF<br>381.129.308-72 |                                            | Tipo de Requerimento<br>○ Todos ◉ Aposentadoria<br>○ Pensão |                     | Tipo de Participação<br>Solicitante      Destinatário |               | Estado do requerimento                  |           |                 |
|             |                       |           |                       |                                            |                                                             |                     |                                                       |               |                                         | PESQUISAR |                 |
|             |                       |           |                       |                                            |                                                             |                     |                                                       |               |                                         |           |                 |
|             |                       |           | REQUERIMENTOS         |                                            |                                                             |                     |                                                       |               |                                         |           |                 |
|             |                       |           | CPF                   | Nome                                       | Matrícula                                                   | Solicitante         | Destinatário                                          | Tipo          | Estado                                  | Ações     |                 |
|             |                       |           | 38112930872           | CONCEICAO APARECI<br>DA DANTAS CARDON<br>E | 61498122                                                    | SAO PAULO (CAPITAL) | RGPS                                                  | Aposentadoria | Aguardando análise d<br>o médico perito | R         |                 |
|             |                       |           |                       |                                            |                                                             |                     |                                                       |               |                                         | 1         |                 |
|             |                       |           |                       |                                            |                                                             |                     |                                                       |               |                                         |           |                 |

Figura 9. Consulta requerimento "Aguardando análise do Médico Perito".

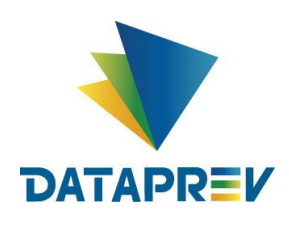

#### 5 Análise Médica – Requerimento por Invalidez

Um requerimento por invalidez é originado de um benefício por invalidez onde já houve uma perícia médica atestando a doença. No Comprev era necessário o envio do Laudo Médico para compor os documentos obrigatórios para o requerimento entrar em análise. No Novo Comprev, o Laudo médico deixa de ser uma exigência.

#### 5.1 Mudanças na análise médica no Novo Comprev

Os requerimentos aguardando análise médica do antigo sistema, foram migrados para a fila de análise do RPPS sem a exigência de laudo médico. O requerimento retorna para o Novo Comprev para o Médico Perito do RPPS fazer a análise médica e emitir um parecer.

Antes, quando se tinha um benefício por invalidez, o Ente enviava os documentos e a perícia do INSS fazia a análise desse requerimento, se ele se enquadrava ou não como um benefício passível de compensação.

Agora será o Médico Perito do próprio Ente Federativo quem fará a análise, dizendo se o requerimento é passível de compensação ou não. Ele já tem essa informação com ele.

Para novos requerimentos, recém criados, o requerimento fica aguardando análise do médico Perito.

O Médico Perito terá um acesso específico onde apenas responderá duas perguntas, respondendo "Sim" ou "Não", se é invalidez acidentária e se a doença se enquadra ou não no artigo 151 da lei 8213/91.

O sistema define automaticamente se o requerimento é passível ou não de compensação.

Se o requerimento for passível de compensação, o sistema encaminha para análise e o requerimento segue o fluxo normal dos demais tipos de requerimento. E se não for passível de compensação, o requerimento é indeferido.

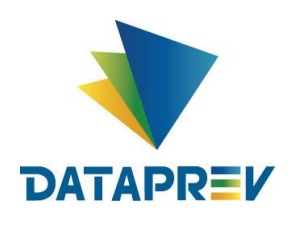

A Análise do Médico Perito consiste em responder as duas perguntas abaixo: O sistema automaticamente encaminha o requerimento para o fluxo normal dos demais requerimentos. (Figura 10).

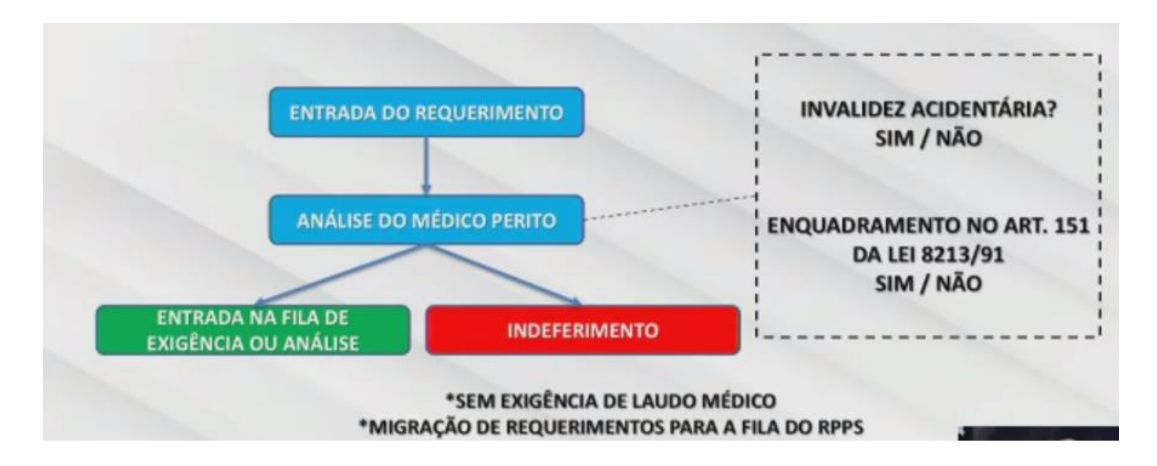

Figura 10 Fluxo requerimento invalidez.

Respostas SIM / SIM - Não cabe compensação e será indeferido. Basta uma resposta NÃO para o requerimento ser indeferido. Para o requerimento seguir o fluxo de análise até o deferimento é necessário que tenha duas respostas = a NÃO.

## 6 Menu do Médico Perito

Ao logar no sistema como Médico Perito (RPPS), os menus do médico são diferenciados. Consiste nas opções Início e Parecer Médico. (Figura 11).

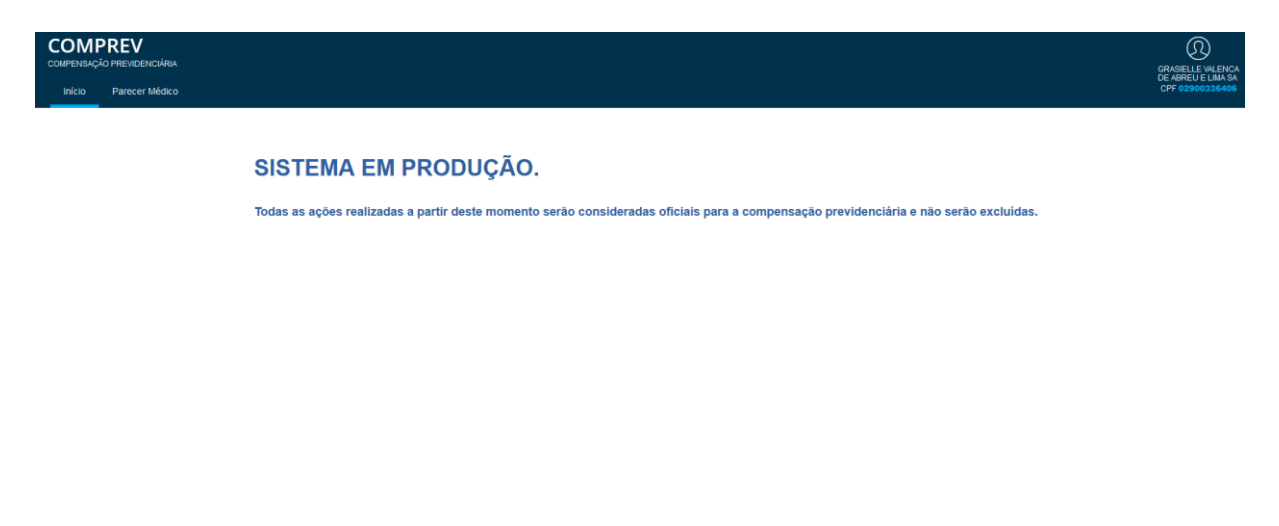

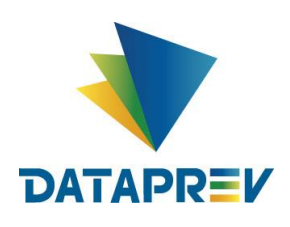

Ao clicar no menu Parecer Médico, o sistema mostrará os filtros para seleção de pesquisa aos requerimentos na fila de análise do médico. (Figura 12).

| COMPEREV<br>COMPENSAÇÃO PREVIDENCIÁRIA<br>Início Parecer Médico |              |                                        |                          |                            |                                |               |                                         |           | GRAGELLE WILE<br>DE ABREU E LIM<br>CPF 02900336 | NCA<br>A SA<br>406 |
|-----------------------------------------------------------------|--------------|----------------------------------------|--------------------------|----------------------------|--------------------------------|---------------|-----------------------------------------|-----------|-------------------------------------------------|--------------------|
|                                                                 |              | E PESQUISA                             |                          |                            |                                |               |                                         | ~         |                                                 |                    |
|                                                                 | CPF          | Tipo de Roque<br>○ Todos ®<br>○ Pensão | rimento<br>Aposentadoria | Estado do requ<br>Aguardan | erimento<br>ido análise do méd | icc           |                                         | PESQUISAR |                                                 |                    |
|                                                                 | REQUERIMENTO | 3 AGUARDANDO PARECER D                 | O MÉDICO                 |                            |                                |               |                                         |           |                                                 |                    |
|                                                                 | CPF          | Nome                                   | Matrícula                | Solicitante                | Destinatário                   | Tipo          | Estado                                  | Ações     |                                                 |                    |
|                                                                 | 11658123808  | MILVANEIDE PORTO C<br>AVALCANTI        | 646709100                | SAO PAULO (CAPITAL)        | RGPS                           | Aposentadoria | Aguardando análise d<br>o médico perito | Q         |                                                 |                    |
|                                                                 | 03291322886  | MARIA ELISABETH GR<br>ECHI             | 315906003                | SAO PAULO (CAPITAL)        | RGPS                           | Aposentadoria | Aguardando análise d<br>o médico perito | R         |                                                 |                    |
|                                                                 | 00405217889  | MARIA VILAMY SILVA O<br>LIVEIRA        | 519725201                | SAO PAULO (CAPITAL)        | RGPS                           | Aposentadoria | Aguardando análise d<br>o médico perito | Q         |                                                 |                    |
|                                                                 | 67354866849  | LEDA NINCE CIAMPI F<br>ERRAZ           | 610270101                | SAO PAULO (CAPITAL)        | RGPS                           | Aposentadoria | Aguardando análise d<br>o médico perito | Q         |                                                 |                    |

Figura 12. Pesquisa fila de análise do médico.

Ao pesquisar informando o CPF do requerimento, o sistema mostrará o requerimento específico. O requerimento, recém criado aparece no estado (Aguardando análise do Médico Perito), disponível para a análise do médico. (Figura 13).

| COMPREV<br>compensação previdenciária<br>Início Parecer Médico |                             |                                                       |                        |              |               |                                         |           | GRASIELLE WU<br>DE ABREU E LI<br>CPF 0290033 | ENCA<br>MASA<br>6406 |
|----------------------------------------------------------------|-----------------------------|-------------------------------------------------------|------------------------|--------------|---------------|-----------------------------------------|-----------|----------------------------------------------|----------------------|
| =                                                              | FILTRO DE PESQUIS/          | N.                                                    |                        |              |               |                                         | ~         |                                              |                      |
| СРF<br>381                                                     | .129.308-72                 | Tipo de Requerimento<br>O Todos  Aposentado<br>Pensão | Estado do re<br>       |              |               |                                         |           |                                              |                      |
|                                                                |                             |                                                       |                        |              |               |                                         | PESQUISAR |                                              |                      |
| REO                                                            | UERIMENTOS AGUARDAN         | IDO PARECER DO MÉDICO                                 |                        |              |               |                                         |           |                                              |                      |
|                                                                | CPF P                       | lome Matrice                                          | ula Solicitante        | Destinatário | Tipo          | Estado                                  | Ações     |                                              |                      |
| 38                                                             | CONCEN<br>8112930872 DA DAN | CAO APARECI<br>IAS CARDON 614981<br>E                 | 22 SAO PAULO (CAPITAL) | RGPS         | Aposentadoria | Aguardando análise d<br>o médico perito | Q         |                                              |                      |
|                                                                |                             |                                                       |                        |              |               |                                         | 1         |                                              |                      |
|                                                                |                             |                                                       |                        |              |               |                                         |           |                                              |                      |

Figura 13. Requerimento "Aguardando análise do médico perito".

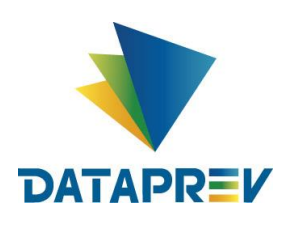

Na aba Ações, o Médico fará a análise médica do requerimento. Ao abrir o requerimento, o campo "Análise" estará disponível. (Figura 14).

|         | Protocolo da Certidão                                   | ~            | Data de ingresso no regime de origem *<br>10/08/1990 | ~      | Data de desvinculação no regime de origem *<br>10/08/1992 | ~ |  |
|---------|---------------------------------------------------------|--------------|------------------------------------------------------|--------|-----------------------------------------------------------|---|--|
|         | Data de Homologação no Tribunal de Contas<br>21/10/2018 | $\checkmark$ | uo inss•<br>21001010                                 | $\sim$ |                                                           |   |  |
| Documer | tos Probatórios                                         |              |                                                      |        |                                                           | - |  |
| Ŋ       | Mapa de contagem de tempo                               | (Tempo       | computado)                                           |        |                                                           |   |  |
| Análise |                                                         |              |                                                      |        |                                                           | _ |  |
| Ô       | Invalidez acidentaria                                   | ~            | Enquadramento no artigo 151 da lei 8213/91           | ~      |                                                           |   |  |
|         |                                                         |              |                                                      |        |                                                           |   |  |

Figura 14. Campo "Análise" disponível

## 7 Parecer médico

O médico deverá analisar se a incapacidade permanente é decorrente de invalidez acidentária ou se a doença que fundamenta a concessão de aposentadoria se enquadra no rol previsto no art. 151 da Lei 8.213/1991.

O Médico, vai responder as duas perguntas da Análise e clicar em "Emitir Parecer". (Figura 15)

| Análise |                       |        |                                            |  |
|---------|-----------------------|--------|--------------------------------------------|--|
| Ô       | Invalidez acidentària | $\sim$ | Enquadramento no artigo 151 da lei 8213/91 |  |
|         |                       |        |                                            |  |

Figura 15. Emitir Parecer.

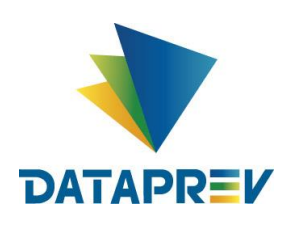

| PARECER MÉDICO PARA O DEPEN                              | IDENTE       | ×               |
|----------------------------------------------------------|--------------|-----------------|
| Data de Maceimente *                                     | Soure *      | Ectode Civil *  |
|                                                          | Sex0         |                 |
| Vinculo*                                                 | Capacidade * |                 |
| Motivo de Inclusão                                       |              |                 |
| É dependente inválido na data da concessão do beneficio? |              |                 |
| <b>F</b> <sup>1</sup> (0)                                |              | CANCELAR SALVAR |

#### Figura 16

O sistema exibe a mensagem "Requerimento atualizado com o parecer do médico", no rodapé, e sai da fila de análise médica. (Figura 17).

| COMPREV<br>COMPENSAÇÃO PREVIDENCIÁRIA |                          |                     |           |             |              |      |        |       |                 |
|---------------------------------------|--------------------------|---------------------|-----------|-------------|--------------|------|--------|-------|-----------------|
| Início Parecer Médico                 |                          |                     |           |             |              |      |        |       | CPF 02900336406 |
|                                       | FILTRO DE P              | ESQUISA             | >         |             |              |      |        |       |                 |
|                                       | REQUERIMENTOS A          | GUARDANDO PARECER E | OO MÉDICO |             |              |      |        |       |                 |
|                                       | CPF                      | Nome                | Matrícula | Solicitante | Destinatário | Tipo | Estado | Ações |                 |
|                                       | Nenhum requeriment       | to a ser exibido    |           |             |              |      |        |       |                 |
|                                       |                          |                     |           |             |              |      |        |       |                 |
|                                       |                          |                     |           |             |              |      |        |       |                 |
|                                       |                          |                     |           |             |              |      |        |       |                 |
|                                       |                          |                     |           |             |              |      |        |       |                 |
|                                       |                          |                     |           |             |              |      |        |       |                 |
|                                       |                          |                     |           |             |              |      |        |       |                 |
|                                       |                          |                     |           |             |              |      |        |       |                 |
|                                       |                          |                     |           |             |              |      |        |       |                 |
| 0                                     |                          |                     |           |             |              |      |        |       |                 |
| Requerimento :                        | atualizado com o parecer | do médico.          |           |             |              |      |        |       | ок              |

Figura 17. mensagem "Requerimento atualizado com o parecer do médico".

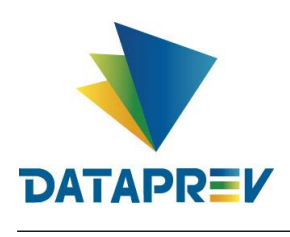

#### 8 Exigência

Uma novidade do Novo Comprev é a criação de Exigências para requerimentos. Essa funcionalidade visa evitar Indeferimentos desnecessários. Os requerimentos recém-criados, sem imagens, ou com imagens faltantes, terão exigência vinculadas para realizar o *upload* dos documentos comprobatórios.

Ao logar como analista RPPS, no menu Exigência / Por Prescrição, consultamos o requerimento e ele está em exigência aguardando upload de imagens faltantes. (Figura 18).

| Inicio Requerimento Exigência | Análise Consulta | ı Cadastro Paç                             | jamento Re              | latórios            |              |               |                                                 |           | CPF | 32020647 |
|-------------------------------|------------------|--------------------------------------------|-------------------------|---------------------|--------------|---------------|-------------------------------------------------|-----------|-----|----------|
|                               |                  | PESQUISA                                   |                         |                     |              |               |                                                 | ~         |     |          |
|                               | CPF              | Tipo de Reques                             | imento<br>Aposentadoria |                     |              |               |                                                 |           |     |          |
|                               |                  | ⊖ Pensao                                   |                         |                     |              |               |                                                 | PESQUISAR |     |          |
|                               |                  |                                            |                         |                     |              |               |                                                 |           |     |          |
|                               | REQUERIMENTOS    | EM EXIGÊNCIA (PRESCRIÇÂ                    | 0)                      |                     |              |               |                                                 |           |     |          |
|                               | CPF              | Nome                                       | Matrícula               | Solicitante         | Destinatário | Tipo          | Data de<br>Homologação no<br>Tribunal de Contas | Ações     |     |          |
|                               | 22105859887      | EMILIO DE SANTANA<br>MOREIRA               | 12345                   | SAD PAULO (CAPITAL) | RGPS         | Aposentadoria | 01/08/1989                                      |           |     |          |
|                               | 38112930872      | CONCEICAD APARECI<br>DA DANTAS CARDON<br>E | 61498122                | SAO PAULO (CAPITAL) | RGPS         | Aposentadoria | 21/10/2018                                      |           |     |          |
|                               |                  |                                            |                         |                     |              |               |                                                 | 1         |     |          |
|                               |                  |                                            |                         |                     |              |               |                                                 |           |     |          |

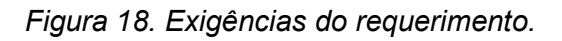

Na aba Ações, carregamos os documentos faltantes para cumprir as exigências do requerimento. (Figura 19).

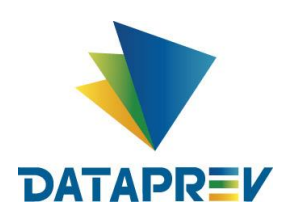

Diretoria de Desenvolvimento e Serviço - DDS Departamento de Serviços do INSS e Assistência Social - DEIA Divisão de Gestão de Serviços de Reconhecimento de Direitos - DIRD

# Análise Médica Novo Comprev

| ENSAÇÃO PREVIDENCIARIA    |                                                       |                                                                                                    |                                      |                                                           |                              |                                        |                                                                          |            | MARCE | SANTOS |
|---------------------------|-------------------------------------------------------|----------------------------------------------------------------------------------------------------|--------------------------------------|-----------------------------------------------------------|------------------------------|----------------------------------------|--------------------------------------------------------------------------|------------|-------|--------|
| lo Requerimento Exigência | Análise Consulta                                      | i Cadastro Pag                                                                                                    | gamento Rel                          | latórios                                                  |                              |                                        |                                                                          |            | CPF 3 | 20206  |
|                           |                                                       |                                                                                                    |                                      |                                                           |                              |                                        |                                                                          |            |       |        |
|                           | FILTRO DE                                             | PESQUISA                                                                                                    |                                      |                                                           |                              |                                        |                                                                          | ~          |       |        |
|                           | CPF                                                   | Tipo de Requer                                                                                                    | rimento                              |                                                           |                              |                                        |                                                                          |            |       |        |
|                           |                                                       | O Todos @                                                                                                    | Aposentadoria                        |                                                           |                              |                                        |                                                                          |            |       |        |
|                           |                                                       | O Pelibao                                                                                                    |                                      |                                                           |                              |                                        |                                                                          |            |       |        |
|                           |                                                       |                                                                                                    |                                      |                                                           |                              |                                        |                                                                          | PESQUISAR  |       |        |
|                           |                                                       |                                                                                                    |                                      |                                                           |                              |                                        |                                                                          |            |       |        |
|                           |                                                       |                                                                                                    |                                      |                                                           |                              |                                        |                                                                          |            |       |        |
|                           |                                                       |                                                                                                    |                                      |                                                           |                              |                                        |                                                                          |            |       |        |
|                           | DEDUEDINENT                                           |                                                                                                    |                                      |                                                           |                              |                                        |                                                                          |            |       |        |
|                           | REQUERMENTOS                                          | EN EXIGÊNCIA (PRESCRIÇÃ                                                                                                    | 0)                                   |                                                           |                              |                                        |                                                                          |            |       |        |
|                           | REQUERIMENTOS                                         | EN EUCÊNCIA (PRESCRIÇĂ<br>Nome                                                                                                   | 0)<br>Matricula                      | Solicitante                                               | Destinatário                 | Τιρο                                   | Data de<br>Homologação no<br>Tribunal de Contas                          | Ações      |       |        |
|                           | REOUERIMENTOS<br>CPF<br>22105650887                   | EM EUGÉNCIA (PRESCRIÇĂ<br>Nome<br>EMUJO DE SANTANA<br>MOREIRA                                                                    | iO)<br>Matricula<br>12345            | Solicitante<br>SAO PAULO (CAPITAL)                        | Destinatário<br>RGPS         | Tipo                                   | Data de<br>Homologoção na<br>Tribunal de Contas<br>0108/1989             | Ações      |       |        |
|                           | REQUERAMENTOS     CPF     22105650887     38112830872 | Кулязаячу кіхнізачи калабола на<br>эколя<br>клатька за осима<br>клаталом со осима<br>на подаку клітика ка<br>на осаку клітика ка | 0)<br>Matricula<br>12345<br>81489122 | Solicitante<br>SAD PAULO (CAPITAL)<br>SAD PAULO (CAPITAL) | Destinatărie<br>RGPS<br>RGPS | Tipo<br>Aposentadoria<br>Aposentadoria | Dota de<br>Homolegedo na<br>Tribunal de Centas<br>0100/1999<br>21/102018 | Ações<br>① |       |        |

Figura 19. Carregando documentos faltantes.

| Inicio Requenmento Exgência |                                                                                                    | OPF 12020647883 |
|-----------------------------|----------------------------------------------------------------------------------------------------|-----------------|
|                             | PILTRO DE PESQUEA                                                                                        |                 |
|                             | CPF Tigo de Requerimiento CPE O Todos # Aposentadoria O Percaño                                          |                 |
|                             |                                                                                                    |                 |
|                             | Tipo de documento * Selacione o tipo de documento REQUERIMENTO EM ExoSéncio no tipo de documento         |                 |
|                             | CPF Nome Anexar Certidão de Tempo de Contribuição Detan de PPS Deta de molagação na Ações unat de Contas |                 |
|                             | 22106636887 EBILO GE BANTANA 12345 SAO PAULO (CARTINA) ROP3 Aposeniastria 0166/1889                      |                 |
|                             | CONCECCIÓN IMPERO<br>38110300772 EXALOPERONI 41481122 SAO FALLO (CAPITAL) ROPS Approximations 211102318  |                 |
|                             |                                                                                                    |                 |

Os documentos são carregados um por vez. (Figura 20).

Figura 20. Incluindo documentos ao requerimento para cumprimento de exigências.

A cada documento que é feito o upload, o sistema emite a mensagem de documento anexado com sucesso, exigência encerrada. Isso se repete para o cumprimento de cada exigência. (Figura 21).

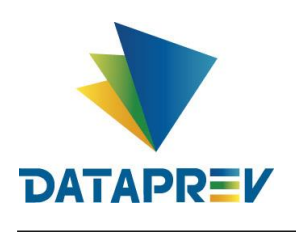

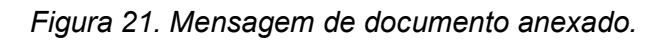

Carregando o último documento. (Figura 22).

| СОМРРЕУ<br>сомренизиско риемпенисикан<br>Inicio Requermento Exgéncia | Análise Consulta Cadastro                                                                                                    | Pagamento Relatórios                                                      |                                                         |   |
|----------------------------------------------------------------------|----------------------------------------------------------------------------------------------------|---------------------------------------------------------------------------|---------------------------------------------------------|---|
|                                                                      | TIL TRO DE PESQUISA                                                                                                    |                                                                           |                                                         |   |
|                                                                      | CHY THE C THE C TH |                                                                           | X                                                       |   |
|                                                                      | CPF Nome                                                                                                    | Selecione o tipo de documento<br>Anexar Certidão de Tempo de Contribuição | Data de<br>emologinção no Ações<br>emologinção no Ações |   |
|                                                                      | 221058599887 EMILIO DE GANT<br>MOREIRA                                                                                                    | NEA 12345 ENO PAULO (CAPITAL) ROPE                                        | Aposentations 0106/1885                                 |   |
|                                                                      | CONCERCAD AFA<br>36112830872 DA DAVERS CAR<br>E                                                                                                    | reci<br>Con Enterizz (na pruluo (cantinu) recipis                         | Aposentadota 21/16/2018                                 |   |
|                                                                      |                                                                                                    |                                                                           |                                                         | - |

Figura 22. Carregamento do último documento para o cumprimento de exigências.

Ao anexar o último documento o sistema emite mensagem de documento anexado com sucesso, exigência encerrada novamente, mas desta vez, o requerimento sai da lista de requerimentos em exigência do analista RPPS. (Figura 23).

| igência Análise Consul | ta Cadastro Pa                                      | gamento Re               | elatórios           |              |               |                                                 |           | CPF 32020 |
|------------------------|-----------------------------------------------------|--------------------------|---------------------|--------------|---------------|-------------------------------------------------|-----------|-----------|
| CPF                    | Tipo de Reque<br>Tipo de Reque<br>Todos @<br>Pensão | rimento<br>Aposentadoria |                     |              |               |                                                 |           |           |
|                        |                                                     |                          |                     |              |               |                                                 | PESQUISAR |           |
| REQUERIMENTO           | IS EM EXIGÊNCIA (PRESCRIÇ                           | ÃO)                      |                     |              |               |                                                 |           |           |
| CPF                    | Nome                                                | Matricula                | Solicitante         | Destinatário | Тіро          | Data de<br>Homologação no<br>Tribunal de Contas | Ações     |           |
| 22105859887            | EMILIO DE SANTANA<br>MOREIRA                        | 12345                    | SAO PAULO (CAPITAL) | RGPS         | Aposentadoria | 01/08/1989                                      |           |           |
|                        |                                                     |                          |                     |              |               |                                                 | 1         |           |
|                        |                                                     |                          |                     |              |               |                                                 |           |           |

Figura 23. Último documento carregado e exigências finalizadas.

Em consultas, ao pesquisar o requerimento, após cumprir as exigências de upload, o requerimento aparece no estado "aguardando análise" do analista RGPS, que é o destinatário.

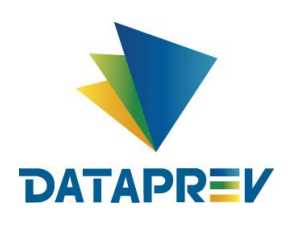

Diretoria de Desenvolvimento e Serviço - DDS Departamento de Serviços do INSS e Assistência Social - DEIA Divisão de Gestão de Serviços de Reconhecimento de Direitos - DIRD

# Análise Médica Novo Comprev

(Figura 24).

| COMPENSAÇÃO | REV<br>PREVIDENCIÁRIA |           |                    |           |                                            |            |                      |              |                      |                     |           | MARCELO  |      |
|-------------|-----------------------|-----------|--------------------|-----------|--------------------------------------------|------------|----------------------|--------------|----------------------|---------------------|-----------|----------|------|
| Início      | Requerimento          | Exigência | Análise            | Consulta  | Cadastro P                                 | agamento F | Relatórios           |              |                      |                     |           | CPF 3202 | 0647 |
|             |                       |           | FILTRO DE PESQUISA |           |                                            |            |                      | v            |                      |                     |           |          |      |
|             |                       |           | CPF<br>381.1       | CPF       |                                            |            | Tipo de Requerimento |              | Tipo de Participação |                     | )         |          |      |
|             |                       |           |                    | 20.000-12 |                                            | ○ Pensão   |                      |              |                      |                     |           |          |      |
|             |                       |           |                    |           |                                            |            |                      |              |                      |                     | PESQUISAR |          |      |
|             |                       |           |                    |           |                                            |            |                      |              |                      |                     |           |          |      |
|             |                       |           | REQUE              | RIMENTOS  |                                            |            |                      |              |                      |                     |           |          |      |
|             |                       |           |                    | CPF       | Nome                                       | Matrícula  | Solicitante          | Destinatário | Tipo                 | Estado              | Ações     |          |      |
|             |                       |           | 3811               | 2930872   | CONCEICAO APARECI<br>DA DANTAS CARDON<br>E | 61498122   | SAO PAULO (CAPITAL)  | RGPS         | Aposentadoria        | Aguardando Anális e | Q         |          |      |
|             |                       |           |                    |           |                                            |            |                      |              |                      |                     | 1         |          |      |
|             |                       |           |                    |           |                                            |            |                      |              |                      |                     |           |          |      |

Figura 24. Consulta requerimento – "Aguardando Análise" para o RGPS.

O analista RGPS procederá a análise do requerimento conforme os demais tipos de requerimentos (idade, tempo de contribuição...) e o requerimento seguirá para o deferimento ou nova exigência. Em último caso, o indeferimento.